#### ГОСУДАРСТВЕННАЯ КОРПОРАЦИЯ ПО АТОМНОЙ ЭНЕРГИИ «РОСАТОМ» Общество с ограниченной ответственностью «ДЖЭТ ЛАБ» (ООО «ДЖЭТ ЛАБ»)

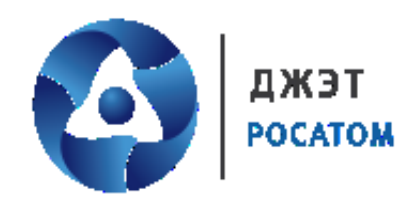

Утв. ДСША.161458.L513.A.Д55-ЛУ

# ПРОГРАММНОЕ ОБЕСПЕЧЕНИЕ

## **JPDS**

Инструкция по установке экземпляра ПО, предоставленного для проведения экспертной проверки

ДСША.161458.L513.A.Д55

Номер редакции 1.0

На 19 листах

Москва, 2023

## ПРАВА НА СОДЕРЖАНИЕ

Настоящий документ является собственностью ООО «ДЖЭТ ЛАБ» и защищен законодательством Российской Федерации и международными соглашениями об авторских правах и интеллектуальной собственности

Копирование документа либо его фрагментов в любой форме, распространение, в том числе в переводе, воспроизводство, изменение в любой форме или частично, а также передача во временное или постоянное пользование третьим лицам, разглашение или использование сведений в коммерческих интересах третьих лиц возможны только с письменного разрешения ООО «ДЖЭТ ЛАБ».

Документ и связанные с ним графические изображения могут быть использованы только в информационных, некоммерческих или личных целях.

ООО «ДЖЭТ ЛАБ» оставляет за собой право на изменение или обновление настоящего документа без предварительного уведомления.

Следующие программные продукты:

- © JPDS;

- © САПФИР

являются зарегистрированными товарными знаками.

Все названия компаний и продуктов, которые являются товарными знаками или зарегистрированными товарными знаками, являются собственностью соответствующих владельцев.

За содержание, качество, актуальность и достоверность используемых в документе материалов, права на которые принадлежат другим правообладателям, а также за возможный ущерб, связанный с использованием этих материалов, ответственности не несет.

ООО «ДЖЭТ ЛАБ» 117335, г. Москва, Нахимовский проспект, дом 58 Сайт компании: <u>https://get-lab.ru/</u> Тел.: +7 495 788 04 06 Электронный адрес службы поддержки: <u>getlab@rosatom.ru</u>

## АННОТАЦИЯ

Программное обеспечение JPDS (Java Project Data Storage) (далее по тексту – программное обеспечение, ПО) предназначено для работы с базой данных моделируемого оборудования.

Программное обеспечение используется в работе полномасштабных тренажеров, воспроизводящие характеристики объекта управления и штатный оперативный человекомашинный интерфейс.

В документе приведены данные по установке демонстрационного экземпляра ПО, предоставленного для проведения экспертной проверки, или для ознакомления с возможностями продукта.

Настоящий документ составлен в соответствии с требованиями.

- ГОСТ 19.105–78 ЕСПД. Общие требования к программным документам;
- ГОСТ 19.106–78 ЕСПД. Общие требования к программным документам, выполненным печатным способом.

Программное обеспечение JPDS Инструкция по установке экземпляра ПО, предоставленного для проведения экспертной проверки

## СОДЕРЖАНИЕ

| ПЕРЕЧЕНЬ ПРИНЯТЫХ СОКРАЩЕНИЙ                                | . 5 |
|-------------------------------------------------------------|-----|
| 1 ИНСТРУКЦИЯ ПО УСТАНОВКЕ                                   | .6  |
| 1.1 Порядок скачивания дистрибутива                         | .6  |
| 1.2 Установка демонстрационного образца на ОС Astra Linux   | . 6 |
| 1.3 Установка демонстрационного образца на ОС Windows       | 14  |
| 1.3.1 Если используется 2 ПК: с OC Astra Linux и OC Windows | 14  |
| 1.3.2 Если используется 1 ПК с ОС Windows                   | 15  |
| 1.4 Настройка подключения к базе данных                     | 15  |
| СПИСОК ИСПОЛЬЗОВАННЫХ ИСТОЧНИКОВ                            | 18  |
| Лист регистрации изменений                                  | 19  |

## ПЕРЕЧЕНЬ ПРИНЯТЫХ СОКРАЩЕНИЙ

- ГОСТ Р Государственный стандарт Российской Федерации
- ПО Программное обеспечение
- ПК Персональный компьютер
- РП Руководство пользователя
- РЭ Руководство по эксплуатации
- ОС Операционная система
- САПФИР Система Автоматического Проектирования Физических Инженерных Расчетов интегрированная программная система для создания и проведения различных физических расчетов и их отладки.
- СУБД Система управления базами данных
- **ESUSDS** англ. executive system of Universal Software Development System (досл. исполнительная система Универсальной Системы Разработки Программного Обеспечения) программная интегрированная система, которая \_ поддерживает документирование, разработку, выполнение в режиме реального времени и тестирование всего комплекса программного обеспечения тренажера.
- JPDS англ. Java Project Data Storage (досл. Хранение данных проекта (с использованием технологии) Java) программное обеспечение для работы с общей базой данных моделируемого оборудования.
- JST англ. Java Self Test (досл. Собственные (автономные) испытания (с использованием технологии) Java) программное обеспечение для подготовки автономных испытаний.

# 1 ИНСТРУКЦИЯ ПО УСТАНОВКЕ

Для проведения экспертной проверки и для ознакомления с общими возможностями продукта предоставляется демонстрационный образец программного обеспечения JPDS.

В отличие от реального он работает автономно, связи с ПО САПФИР. В демонстрационном образце используются фрагменты данных реальных объектов.

## 1.1 Порядок скачивания дистрибутива

Для скачивания дистрибутива:

открыть в браузере файл формата pdf по ссылке <u>https://get-lab.ru/upload/iblock/d88/x9m8wwfsjccatrdi70hxf5oeh06ug05c/JPDS%20SOFTWARE.pdf</u>

- найти строку «Демонстрационная версия ПО:» и скачать файл (или скачать файл по ссылке: <u>https://get-lab.ru/upload/docs/JPDS.zip</u>).

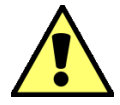

Все продукты ООО «ДЖЭТ ЛАБ» можно найти на сайте https://get-lab.ru/ в разделе «Продукты» (<u>https://get-lab.ru/#Liteducts\_block</u>).

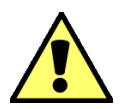

В качестве демонстрационной базы данных используется MySQL.

### 1.2 Установка демонстрационного образца на ОС Astra Linux

Инструкция по установке демонстрационного образца на OC Astra Linux:

1) Распаковать скачанный дистрибутив (файл TEST\_DUMP\_JPDS.ZIP) во временный каталог (например /TEST\_DUMP\_JPDS). Во временном каталоге в подкаталоге должны появиться 2 архивных файла:

- JPDS.zip;
- pds\_mysql.zip.

2) Установка тестовой базы данных:

В Astra Linux Special Edition Docker представлен пакетом docker.io и может быть установлен с помощью Графического менеджера пакетов synaptic или из командной строки командой:

#### sudo apt install docker.io

Установка должна выполняться от имени пользователя, являющегося администратором системы. После установки Docker рекомендуется предоставить администратору право работать с контейнерами не используя sudo. Для этого пользователя нужно включить в группу docker:

sudo usermod -aG docker \$USER

Аналогично в группу docker следует включить других пользователей, которые будут работать с docker.

3) Загрузка демонстрационных данных:

ДСША.161458.L513.A.Д55

На этом этапе производится загрузка демонстрационных данных (находятся в файле pds\_mysql.zip), для чего нужно выполнить команду

Загрузить image из файла (filePath - полный путь до файла "pds\_mysql.zip")

~\$ docker load -i *filePath*/pds\_mysql.zip,

где *filePath* - полный путь до файла pds\_mysql.zip

4) Запуск контейнера:

Для запуска контейнера нужно выполнить команду:

docker run --rm --name pds\_ds\_serv -p 33060:3306 -e MYSQL\_ROOT\_PASSWORD=pds\_admin -e LANG=C.UTF-8 -d pds/mysql\_server:pds

5) Проверка запущенного Docker-контейнера:

Для проверки запущенного Docker-контейнера нужно выполнить команду:

docker ps

6) Установка ПО JPDS:

Для установки ПО JPDS нужно распаковать архив дистрибутива JPDS в папку (рекомендуется создать папку /GET, куда распаковывать программное обеспечение, созданное ООО «ДЖЭТ ЛАБ»). В папке /GET/JPDS теперь находится распакованное клиентское ПО.

7) Запуск ПО JPDS

Для запуска ПО JPDS в папке /GET/JPDS найти файл скрипта JPDS launch astra.sh. Запустить программу скриптом:

При успешном запуске программы появляется экранная форма авторизации – окно с предложением ввести имя пользователя и его пароль. Внешний вид экранной формы авторизации показан на рисунке:

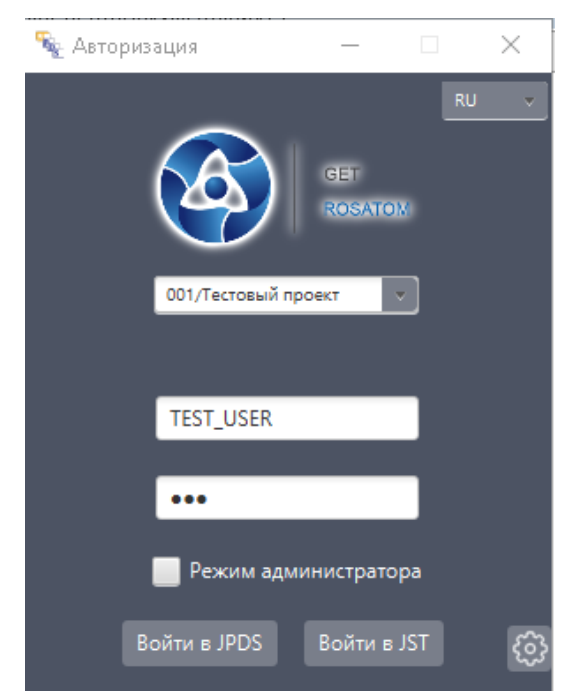

Рисунок 1 – Внешний вид экранной формы авторизации

Далее:

- Тестовый логин: TEST\_USER.

ДСША.161458.L513.A.Д55

- Ввести пароль: 123.
- Выбрать проект (в демоверсии идет один рабочий проект «001/Тестовый»):

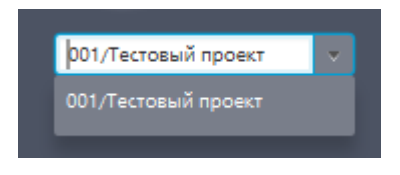

Рисунок 2 – Выбор рабочего проекта

- Нажать кнопку [Войти в JPDS] (при наведении указателя мыши на кнопку кнопка при этом становится красной):

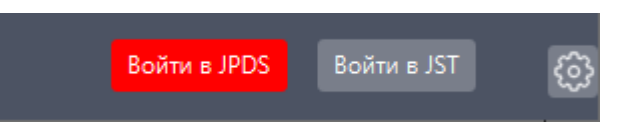

Рисунок 3 – Внешний вид кнопки [Войти в JPDS] при наведении указателя мыши

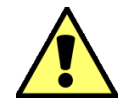

Так как используется временный пароль из 3-х знаков (123), система может предложить сменить пароль (см. рисунок ниже).

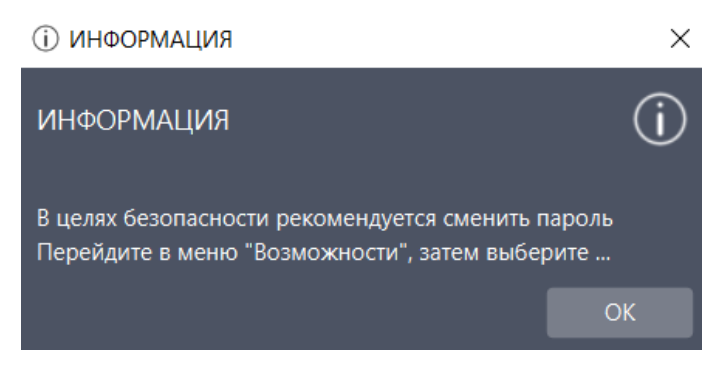

Рисунок 4 – Окно с предупреждением о смене пароля

В нашем случае для продолжения работы нажать кнопку **X** «закрыть» или кнопку [**OK**], после чего откроется главное окно.

Если логин и пароль введены правильно, откроется главное окно модуля «JPDS» с данными пользователей:

|                | Программное обеспечение JPDS                                |                    |
|----------------|-------------------------------------------------------------|--------------------|
| ООО «ДЖЭТ ЛАБ» | Инструкция по установке экземпляра ПО, предоставленного для | Номер редакции 1.0 |
|                | проведения экспертной проверки                              |                    |

| 🐐 JPDS                                                                       |                                    |                 |                            |                                                          |                  | – 🗆 ×                  |
|------------------------------------------------------------------------------|------------------------------------|-----------------|----------------------------|----------------------------------------------------------|------------------|------------------------|
| Dr manager Возможности Работа с та                                           | блицами Генерац                    | ции Настройки   | О программе                |                                                          | Пользователь:    | TEST_USER              |
| Проект: 001/Тестовый прое У<br>Кол-во строк: 3/3<br>Кол-во отредакт строк: 0 | Экспорт Получить<br>таблицы шаблон |                 | Таблица межпро<br>Таблица: | актных данных<br>pds_engineers (pds_engineers)<br>Замена | 0 ->             | <u>a</u>               |
| Выбрано строк: 0                                                             |                                    |                 | $\boxtimes$                | В столбце:                                               | Работа с файлами |                        |
| Таблицы БД                                                                   | ~                                  |                 | $\boxtimes$                | найти: За                                                |                  |                        |
| Поиск                                                                        | v                                  |                 | 🗙 Поиск                    | заменить на:                                             |                  | Видимость столбцов 🗸 🗸 |
| Оборудование панелей 🔒                                                       | isAdmin                            | Имя Лог         | ин mail                    | IP Время изменения                                       |                  |                        |
| БРУ                                                                          | ✓ TES                              | ST_USER TEST_US | ER                         | 2023-11-23 11:59:54                                      |                  |                        |
| Вспомогательное оборудование                                                 | ✓ Ber                              | тюгов Н Ветюгов | вн NiSVetyug               | 2023-11-23 12:23:22                                      |                  |                        |
| Задатчики                                                                    | ✓ Ko                               | сенко Н Косенко | н NAKosenk                 | 2023-11-23 12:24:28                                      |                  |                        |
| Ключи возвратные                                                             |                                    |                 |                            |                                                          |                  |                        |
| Ключи фиксированные                                                          |                                    |                 |                            |                                                          |                  |                        |
| Кнопки                                                                       |                                    |                 |                            |                                                          |                  |                        |
| Кнопки с подсветкой                                                          |                                    |                 |                            |                                                          |                  |                        |
| Лампы                                                                        |                                    |                 |                            |                                                          |                  |                        |
| Мнемосхемы                                                                   |                                    |                 |                            |                                                          |                  |                        |
| Показывающие приборы                                                         |                                    |                 |                            |                                                          |                  |                        |
| Показывающие цифровые приборы                                                |                                    |                 |                            |                                                          |                  |                        |
| <^                                                                           |                                    |                 |                            |                                                          |                  |                        |
|                                                                              |                                    | Скопировать стр | року Сохранить             | Удалить Уволить                                          |                  |                        |

Рисунок 5 – Внешний вид главного окна (JPDS)

Теперь можно выбирать таблицы БД и ознакомиться с возможностями программного обеспечения:

После выбора любой из таблиц БД надпись красным цветом «Таблица межпроектных данных» в верхней части программы измениться на надпись зеленым цветом «Таблица с проектными данными».

| О программе                            | О программе                                  |
|----------------------------------------|----------------------------------------------|
| Таблица межпроектных данных            | Таблица с проектными данными                 |
| Таблица: pds_engineers (pds_engineers) | Таблица: Ключи возвратные (pds_switch_nofix) |

Первая загрузка

Выбор любой из таблиц БД

Рисунок 6 – Подключение к БД

Внешний вид главного окна (JPDS) с данными приведен на рисунке ниже:

| ООО «ДЖЭТ ЛАБ» | Программное обеспечение JPDS<br>Инструкция по установке экземпляра ПО, предоставленного для<br>проведения экспертной проверки | Номер редакции 1.0 |
|----------------|----------------------------------------------------------------------------------------------------|--------------------|
|----------------|----------------------------------------------------------------------------------------------------|--------------------|

| No Sada 🖗                                       |                           |                |                         |                               |                         |                      |                   | - 🗆 X                  |
|-------------------------------------------------|---------------------------|----------------|-------------------------|-------------------------------|-------------------------|----------------------|-------------------|------------------------|
| Dr manager Возможности Работа с                 | таблицами Ген             | ерации Настрой | ки О программе          | :                             |                         |                      | Пользователь: TES | T_USER                 |
| Проект: 001/Тестовый прое ×<br>Кольо строк: 5/5 | Экспорт Пол<br>таблицы ша | учить<br>блон  | Таблица с п<br>Таблиц   | роектными дан<br>ца: Ключи ве | ными<br>озвратные (pds_ | switch_nofix)        | C →               | <b>(</b>               |
| кол-во отредакт. строк: U<br>Выбрано строк: 0   |                           | ~              | $\boxtimes$             | Вст                           | олбце:                  | V                    | Работа с файлами  |                        |
| Таблицы БД                                      |                           | v [            | $\overline{\mathbf{X}}$ |                               | найти:                  | Замена               |                   |                        |
| Поиск                                           |                           | × [            | К Пои                   | ск замен                      | ить на:                 | Заменить всё         |                   | Видимость столбцов 🗸 🗸 |
| Ооорудование панелеи Л<br>БРУ                   | іс ⊥                      | Система ሰ      | Диапазон                | ped                           | tag_no                  | Описание             |                   |                        |
| Вспомогательное оборудование                    | IC1                       | CC             | 0-100.0                 | PED123                        | tag                     | Уровень в баке       |                   |                        |
| Задатчики                                       | IC1                       | CC             | 0-100.0                 | PED123                        | tag                     | Уровень в баке       |                   |                        |
| Ключи возвратные                                |                           |                |                         |                               |                         |                      |                   |                        |
| Ключи фиксированные                             | IC1                       | CC             | 0-100.0                 | PED123                        | tag                     | Уровень в баке       |                   |                        |
| Кнопки                                          | ICI                       | CC             | 0-100.0                 | PED123                        | tag                     | Уровень в баке       |                   |                        |
| Кнопки с подсветкой                             |                           |                | 0 10010                 | 1 20 120                      | ug                      | s poberto o odice in |                   |                        |
| Лампы                                           | IC1                       | CC             | 0-100.0                 | PED123                        | tag                     | Уровень в баке       |                   |                        |
| Мнемосхемы                                      |                           |                |                         |                               |                         |                      |                   |                        |
| Показывающие приборы                            | -                         |                |                         |                               |                         |                      |                   |                        |
| Показывающие цифровые приборы                   |                           |                |                         |                               |                         |                      |                   |                        |
| Ревуны                                          |                           |                |                         |                               |                         |                      |                   |                        |
| Самописцы                                       |                           |                |                         |                               |                         |                      |                   |                        |
| Табло сигнализации                              | -                         |                |                         |                               |                         |                      |                   |                        |
|                                                 |                           |                |                         |                               |                         |                      |                   |                        |
|                                                 | Добавить стр              | оку Скопироват | ь строку Сохран         | ить Удалит                    |                         |                      |                   |                        |

Рисунок 7 – Внешний вид главного окна (JPDS) с данными

Если при запуске программы в экранной форме авторизации включить флажок «Режим администратора»:

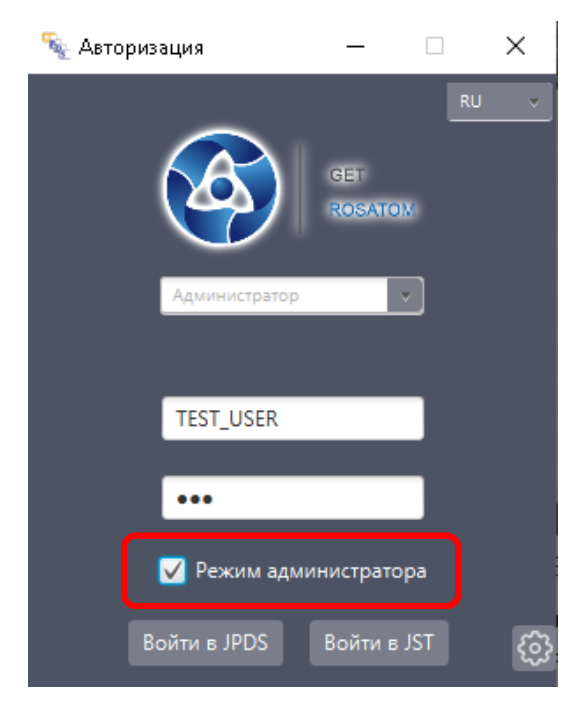

Рисунок 8 – Вход в режиме администратора

и нажать кнопку [Войти в JPDS], то открывается окно администратора, без подключенной БД:

|                | Программное обеспечение JPDS                                |                    |
|----------------|-------------------------------------------------------------|--------------------|
| ООО «ДЖЭТ ЛАБ» | Инструкция по установке экземпляра ПО, предоставленного для | Номер редакции 1.0 |
|                | проведения экспертной проверки                              |                    |

| star 🖗                                       |                                |             |                         |                  |                      |                               |                                   |                                       |                        |                                                                           | - 🗆 X              |
|----------------------------------------------|--------------------------------|-------------|-------------------------|------------------|----------------------|-------------------------------|-----------------------------------|---------------------------------------|------------------------|---------------------------------------------------------------------------|--------------------|
| Dr manager                                   | Возможности                    | Работа с та | блицами Ге              | нерации          | Настройки О          | программе                     |                                   |                                       |                        | Пользователь: ТЕ                                                          | T_USER             |
| Проект:<br>Кол-во строк:<br>Кол-во отредакт. | Выберите пр<br>3/3<br>строк: 0 | DOEKT       | Экспорт По<br>таблицы ш | мучить<br>Јаблон |                      | Таблица межпрое<br>Таблица: р | жтных данных<br>ods_engineers     | ; (pds_engineers)<br>Замена           |                        | 0 →                                                                       |                    |
| Выбрано строк:<br>Та<br>Поиск                | о<br>аблицы БД 📕               |             |                         | v<br>v<br>v      |                      | Х Поиск                       | В столбци<br>найти<br>заменить на |                                       | Замена<br>Заменить всё | Работа с файлами<br>Гр. (1)<br>Г. (2) (2) (2) (2) (2) (2) (2) (2) (2) (2) | Видимость столбцов |
|                                              |                                |             | isAdmin<br>✓            | Имя<br>TEST_USE  | Логин<br>R TEST_USER | mail                          | IP                                | Время изменени<br>2023-11-23 11:59:54 | я                      |                                                                           |                    |
|                                              |                                |             | V                       | Ветюгов Н        | d Ветюгов н          | NiSVetyug                     |                                   | 2023-11-23 12:23:22                   |                        |                                                                           |                    |
|                                              |                                |             | $\checkmark$            | Косенко І        | 1 Косенко н          | NAKosenk                      |                                   | 2023-11-23 12:24:28                   |                        |                                                                           |                    |
|                                              |                                |             |                         |                  |                      |                               |                                   |                                       |                        |                                                                           |                    |
|                                              |                                |             |                         |                  |                      |                               |                                   |                                       |                        |                                                                           |                    |
|                                              |                                |             |                         |                  |                      |                               |                                   |                                       |                        |                                                                           |                    |
|                                              |                                |             |                         |                  |                      |                               |                                   |                                       |                        |                                                                           |                    |
|                                              |                                |             |                         |                  |                      |                               |                                   |                                       |                        |                                                                           |                    |
|                                              |                                |             |                         | року Ско         |                      | ty Coxpaнить                  | Удалить                           |                                       |                        |                                                                           |                    |

Рисунок 9 – Внешний вид главного окна (JPDS) без подключенной БД

Теперь можно выбрать тестовый проект (в выпадающем списке он один: «001/Тестовый») и включить видимость таблиц БД:

| 🧏 JPDS             |             |                    | ſ                  | Rubon upoerta                 | ר            |
|--------------------|-------------|--------------------|--------------------|-------------------------------|--------------|
| Dr manager         | Возможности | Работа с таблицами | F Freed            | Выоор проскта                 | огра         |
| Проект:            | 400.A2/Hoso | о-Сверд 🔻          |                    |                               | Таблиц<br>Та |
| Кол-во строк:      | 400.A2/Hoso | -Свердловская ТЭЦ  | получить<br>шаблон |                               |              |
| Кол-во отредакт. о | строк:      |                    |                    |                               |              |
| Выбрано строк:     |             |                    |                    | )                             |              |
| Та                 | іблицы БД 🔽 |                    |                    | зключение видимо<br>таблиц БД | сти          |
| HOVICK             |             |                    |                    |                               |              |
| Оборудование       | е панелей   | 🦳 isAdm            | in                 | Имя                           |              |

Рисунок 10 – Выбор тестового проекта и включение видимости таблиц БД

Теперь можно выбирать таблицы БД и ознакомиться с возможностями программного обеспечения:

| Me JPDS                       |                             |                |              |                |                    |              |                                       |
|-------------------------------|-----------------------------|----------------|--------------|----------------|--------------------|--------------|---------------------------------------|
| Dr manager Возможности Работа | стаблицами Ген<br>          | ерации Настрой | и Опрограмме |                |                    |              | Пользователь: TESTUSER                |
| Проект: 400.А2/Ново-Сверд     | ·]                          |                | Таблица с пр | оектными данны | inaua (nds valves) |              |                                       |
| Кол-во строк: 2195/2195       | — Экспорт Пол<br>таблицы ша | учить<br>блон  | TUONNEL      | . задылки, кл  | inana (pas_vaives) |              | - E D 🛛 💦 💷                           |
| Кол-во отредакт. строк: 0     |                             |                |              |                | Замена             |              |                                       |
| Выбрано строк: 0              |                             |                |              | В столбце:     |                    |              | Работа с фаилами                      |
| Тавлицы БД 🔽                  |                             |                |              | найти:         |                    | замена       |                                       |
| Поиск                         |                             |                | К Поис       | заменить на:   |                    | Заменить всё | Видимость столбцов                    |
|                               | 🔶 Система 🔶                 | station_sys    | тип в ИС 1   | Имя (RU)       | Имя (EN)           | Принадл.     | Описание                              |
| Показывающие приборы          | CW                          | OCO            | MOV          | ВЦ-7           | VC_7               | valve        | На напоре насоса ЦН-5                 |
| Равины                        | CW                          | OCO            | MOV          | ВЦ-8           | VC_8               | valve        | На напоре насоса ЦН-6                 |
| Campane                       | CW                          | OCO            | MOV          | ВЦП-1          | VCP_1              | valve        | Задвижка на байпасе межде ЦН-2 и ЦН-3 |
| Табло сиснализации            | CW                          | OCO            | MOV          | ВЦП-2          | VCP_2              | valve        | Задвижка на байпасе межде ЦН-5 и ЦН-6 |
|                               | CW                          | oco            | MOV          | ВЦ-2           | VC_2               | valve        | Задвижка на напоре ЦН-2               |
| приборы                       | CW                          | 000            | MOV          | ВЦ-3           | VC_3               | valve        | Задвижка на напоре ЦН-3               |
| Технологическое оборудование  | CW                          | осо            | MOV          | ВЦ-5           | VC_5               | valve        | Задвижка на напоре ЦН-5               |
| Баки                          | cw                          | oco            | MOV          | ВЦ-6           | VC_6               | valve        | Задвижка на напоре ЦН-6               |
| Датчики                       | CW                          | OCO            | MOV          | ВЦ-1           | VC_1               | valve        | Задвижка на напоре ЦН-1               |
| Задвижки, клапана             | CW                          | OCO            | MOV          | ВЦ-4           | VC_4               | valve        | Задвижка на напоре ЦН-4               |
| Интерфейсные сигналы          | CW                          | oco            | MOV          | ВЦ-5А          | VC_5A              | valve        | На пожарный бак с напора ЦН-5         |
| Регуляторы                    | CW                          | oco            | MOV          | ВЦ-6А          | VC_6A              | valve        | На пожарный бак с напора ЦН-6         |
| Теплообменники                | CW                          | 000            | MOV          | ГО-7           | GO_7               | valve        | На всасе насоса НГО-Б                 |
| Тип алгоритма датчиков        | CW                          | осо            | MOV          | ГО-3           | GO 3               | valve        | На всасе насоса НГО-Б                 |
| Типы агрегатов                | CW                          | oco            | MOV          | FO-1           | GO 1               | valve        | На всасе насоса НГО-А                 |
| Типы моторов                  | CW                          | oco            | MOV          | FO-5           | GO 5               | valve        | На всасе насоса НГО-В                 |
| Типы оборудования             | CW                          | 000            | MOV          | FO-2           | 60.2               | valve        | На напоре насоса НГО-А                |
| Типы оборудования за суем     | ×                           |                |              |                |                    |              | na nanope nacoca m o m                |

Рисунок 11 – Внешний вид главного окна (JPDS) с данными

После подключения к тестовой базе данных надпись красным цветом «Таблица межпроектных данных» в верхней части программы измениться на надпись зеленым цветом «Таблица с проектными данными».

Для ознакомления **JST** на шаге 7):

- Тестовый логин: TESTUSER.
- Ввести пароль: 123.
- Включить флажок «Режим администратора».
- Нажать кнопку [Войти в JST] (при наведении указателя мыши на кнопку кнопка при этом становится красной):

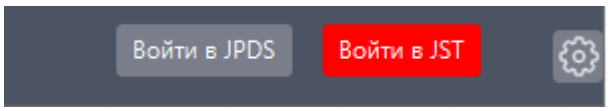

Рисунок 12 – Внешний вид кнопки [Войти в JST] при наведении указателя мыши

Если логин и пароль введены правильно, откроется главное окно модуля «JST»:

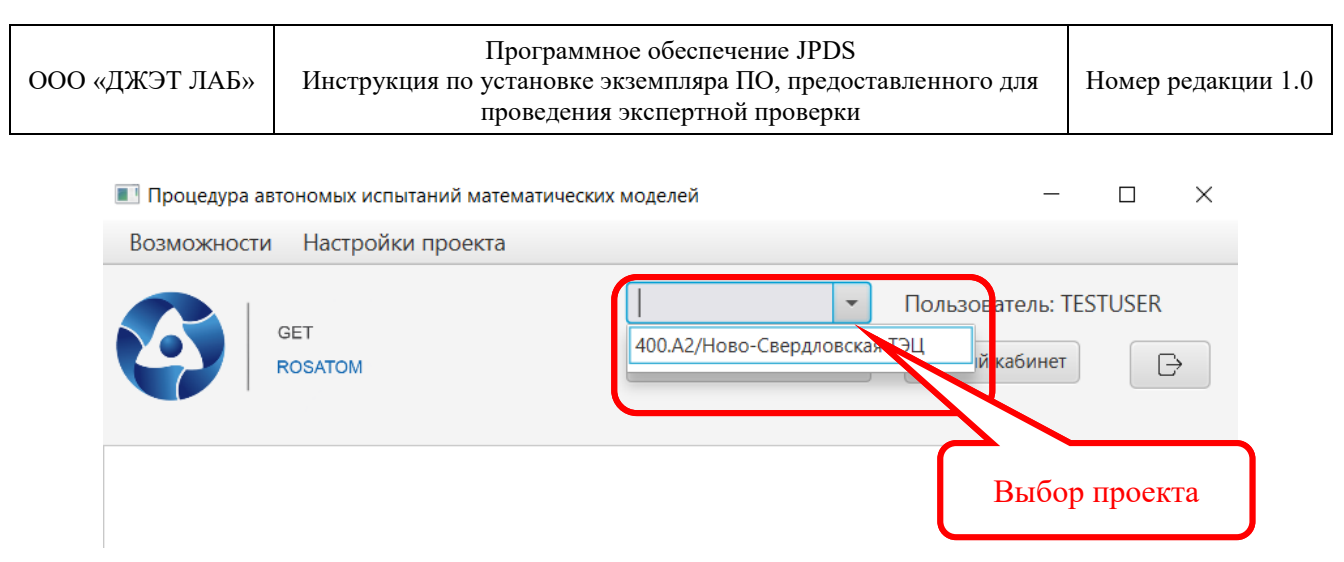

Рисунок 13 – Внешний вид главного окна (JST)

Для работы надо выбрать тестовый проект (в выпадающем списке он один: **400.А2/Ново-Свердловская ТЭЦ**)

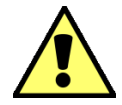

При запуске приложения всегда появляется служебное окно (см. рисунок ниже). Служебное окно содержит данные по работе программы, которые предназначены только для служебных целей.

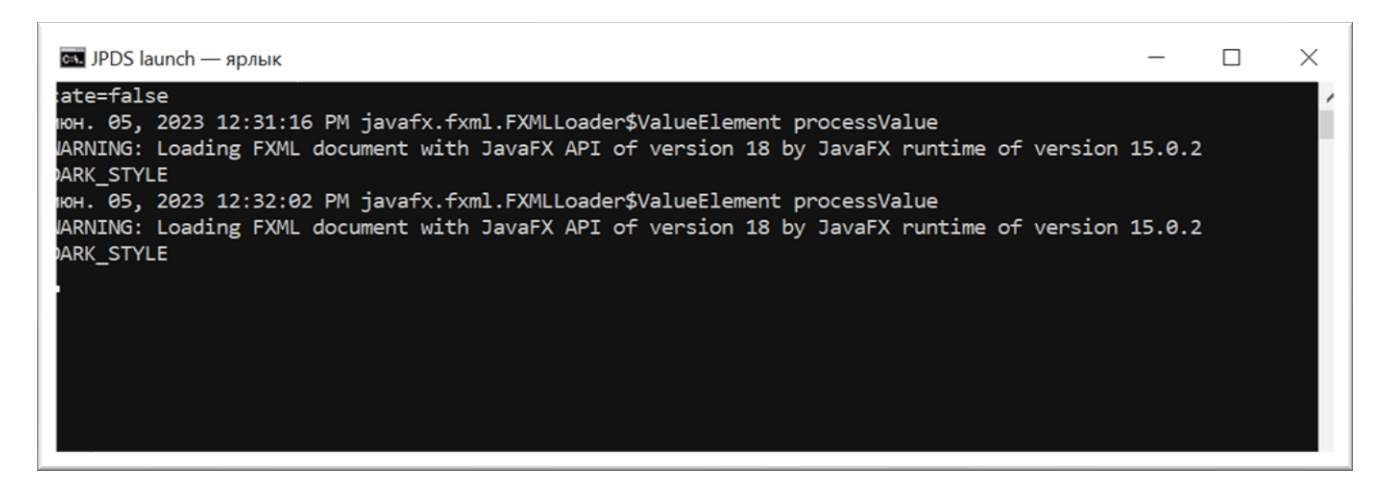

Рисунок 14 – Служебное окно

Заголовок служебного окна содержит название окна (JPDS launch – ярлык), и стандартные кнопки управления окном.

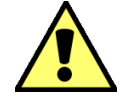

Закрытие служебного окна приведет к закрытию программы.

#### 1.3 Установка демонстрационного образца на ОС Windows

Инструкция по установке демонстрационного образца на OC Windows:

#### 1.3.1 Если используется 2 ПК: с ОС Astra Linux и ОС Windows

Если используется 2 ПК: один с ОС Astra Linux – для загрузки демонстрационных данных; второй – с ОС Windows для установки собственно ПО JPDS, последовательность действий следующая:

1.3.1.1 На ПК с ОС Astra Linux:

- 1) Распаковать скачанный дистрибутив во временный каталог. Во временном каталоге в подкаталоге /TEST\_DUMP\_JPDS должны появиться 2 архивных файла:
  - JPDS.zip;
  - pds\_mysql.zip.

2) Установка тестовой базы данных:

В Astra Linux Special Edition Docker представлен пакетом docker.io и может быть установлен с помощью Графического менеджера пакетов synaptic или из командной строки командой:

sudo apt install docker.io

Установка должна выполняться от имени пользователя, являющегося администратором системы. После установки Docker рекомендуется предоставить администратору право работать с контейнерами не используя sudo. Для этого пользователя нужно включить в группу docker:

sudo usermod -aG docker \$USER

Аналогично в группу docker следует включить других пользователей, которые будут работать с docker.

3) Загрузка демонстрационных данных:

На этом этапе производится загрузка демонстрационных данных (находятся в файле pds\_mysql.zip), для чего нужно выполнить команду

Загрузить image из файла (filePath - полный путь до файла "pds\_mysql.zip")

~\$ docker load -i *filePath/pds\_mysql.zip*,

где *filePath* - полный путь до файла pds\_mysql.zip

4) Запуск контейнера:

Для запуска контейнера нужно выполнить команду:

docker run --rm --name pds\_ds\_serv -p 33060:3306 -e MYSQL\_ROOT\_PASSWORD=pds\_admin -e LANG=C.UTF-8 -d pds/mysql\_server:pds

5) Проверка запущенного Docker-контейнера:

Для проверки запущенного Docker-контейнера нужно выполнить команду: *docker ps* 

- 1.3.1.2 На ПК с ОС Windows:
- 6) Для установки ПО JPDS нужно распаковать архив дистрибутива JPDS в папку (рекомендуется создать папку C:\GET, куда распаковывать программное обеспечение,

созданное ООО «ДЖЭТ ЛАБ»). В папке С:\GET\JPDS теперь находится распакованное клиентское ПО.

7) Запуск ПО JPDS

Для запуска ПО JPDS в папке C:\GET\JPDS найти файл скрипта JPDS launch.cmd. Запустить программу скриптом:

При успешном запуске программы появляется экранная форма авторизации – окно с предложением ввести имя пользователя и его пароль.

8) Настроить подключение к базе данных

Настройка подключения к базе данных

9) Все последующие действия аналогичны описанным в разделе 1.2 пп. 7).

#### 1.3.2 Если используется 1 ПК с ОС Windows

Если используется 1 ПК с ОС Windows, последовательность действий следующая:

- 1) Установить Docker Desktop для Windows. Следующая страница содержит URL-адрес для загрузки, информацию о системных требованиях и инструкции по установке Docker Desktop для Windows: <u>https://docs.docker.com/desktop/install/windows-install/</u>.
- 2) Согласно инструкциям к Docker Desktop подготовить, загрузить и установить контейнер с демонстрационными данными.
- 3) Для установки ПО JPDS нужно распаковать архив дистрибутива JPDS в папку (рекомендуется создать папку C:\GET, куда распаковывать программное обеспечение, созданное ООО «ДЖЭТ ЛАБ»). В папке C:\GET\JPDS теперь находится распакованное клиентское ПО.
- 4) Запуск ПО JPDS.

Для запуска ПО JPDS в папке C:\GET\JPDS найти файл скрипта JPDS launch.cmd или файл JPDS launch with SAPFIR.cmd. Запустить программу скриптом:

При успешном запуске программы появляется экранная форма авторизации – окно с предложением ввести имя пользователя и его пароль.

5) Настроить подключение к базе данных:

Настройка подключения к базе данных см. раздел 1.4.

6) Все последующие действия аналогичны описанным в разделе 1.2 пп. 7).

#### 1.4 Настройка подключения к базе данных

Если тестовые данные (база данных) и клиентское ПО развернуты на разных компьютерах, то ддДля настройки подключения к базе данных и сервису отчетов, необходимо нажать кнопку [<sup>[6]</sup>]:

|                | Программное обеспечение JPDS                                |                    |
|----------------|-------------------------------------------------------------|--------------------|
| ООО «ДЖЭТ ЛАБ» | Инструкция по установке экземпляра ПО, предоставленного для | Номер редакции 1.0 |
|                | проведения экспертной проверки                              |                    |

| Авторизация                  | _                   |            | × |
|------------------------------|---------------------|------------|---|
| Администратор                | GET<br>ROSATO       | RU<br>IN   |   |
| TESTUSER                     |                     | 1          |   |
| ✓ Режим адми<br>Войти в JPDS | нистратс<br>Войти в | opa<br>JST | ¢ |

Рисунок 15 – Кнопка настройки

Откроется окно настроек с двумя вкладками:

| 嶺 Настройка і                                 | _            |         | $\times$   |        |      |  |  |
|-----------------------------------------------|--------------|---------|------------|--------|------|--|--|
| База данных 🗙                                 | Генерация с  | отчетов |            |        |      |  |  |
| Настройте параметры подключения к базе данных |              |         |            |        |      |  |  |
| ІР БД                                         | 10.158.4.203 | Пользо  | ователь БД | pds_ad | lmin |  |  |
| Порт БД                                       | 33060        | 1       | Пароль БД  | •••••  | •••  |  |  |
| Название                                      | pds_db       |         |            |        |      |  |  |
| Сохранить                                     |              |         |            |        |      |  |  |

Рисунок 16 – Внешний вид окна настроек

В соответствующие поля вводя вносятся:

- Актуальные IP адрес базы данных {IP БД) и номер порта (Порт БД), используемого базой данных;
- Название БД: pds\_bd;
- Пользоватль БД: pds\_admin
- Пароль БД: pds\_admin

При успешном подключении к БД (после нажатия кнопки [Сохранить]) появляется информационное окно:

ДСША.161458.L513.A.Д55

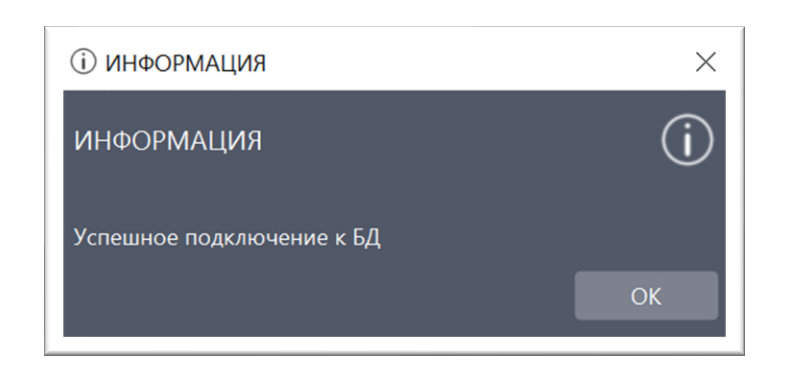

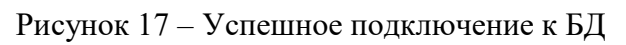

После нажатия кнопки [OK] происходит возврат к экранной форме авторизации.

Содержание папки \JPDS:

- Cash – папка содержит служебные файлы (появляется после первого запуска програамы).

- lib – папка содержит исполняемые файлы JAR.

- Logs – папка содержит файл журнала.

В корневой директории папки \JPDS находятся:

- Конфигурационный файл «config.properties»

- файлы запуска «JPDS launch astra.sh» (при работе в ОС Astra Linux) и JPDS launch.cmd (при работе в ОС Windows)

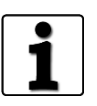

Для ознакомления с продуктом следует использовать документ «Программное обеспечение JPDS. Руководство пользователя. ДСША.161458.L513.A.Д11»

### СПИСОК ИСПОЛЬЗОВАННЫХ ИСТОЧНИКОВ

- 1) ГОСТ 19.105–78 ЕСПД. Общие требования к программным документам (Раздел «Аннотация»).
- 2) ГОСТ 19.106–78 ЕСПД. Общие требования к программным документам, выполненным печатным способом (Раздел «Аннотация»).
- 3) ГОСТ 19.505–79 ЕСПД. Руководство оператора. Требования к содержанию и оформлению (Раздел «Аннотация»).

|                | Программное обеспечение JPDS                                |                    |
|----------------|-------------------------------------------------------------|--------------------|
| ООО «ДЖЭТ ЛАБ» | Инструкция по установке экземпляра ПО, предоставленного для | Номер редакции 1.0 |
|                | проведения экспертной проверки                              |                    |

## Лист регистрации изменений

| Номера листов (страниц) |                 |                 | Всего № | N⁰                  | Входящий №           |                |                              |       |      |
|-------------------------|-----------------|-----------------|---------|---------------------|----------------------|----------------|------------------------------|-------|------|
| Изм.                    | изменен–<br>ных | заменен–<br>ных | новых   | аннули–<br>рованных | страниц)<br>в докум. | докумен–<br>та | сопроводит.<br>докум. и дата | Подп. | Дата |
|                         |                 |                 |         |                     |                      |                |                              |       |      |
|                         |                 |                 |         |                     |                      |                |                              |       |      |
|                         |                 |                 |         |                     |                      |                |                              |       |      |
|                         |                 |                 |         |                     |                      |                |                              |       |      |
|                         |                 |                 |         |                     |                      |                |                              |       |      |
|                         |                 |                 |         |                     |                      |                |                              |       |      |
|                         |                 |                 |         |                     |                      |                |                              |       |      |
|                         |                 |                 |         |                     |                      |                |                              |       |      |
|                         |                 |                 |         |                     |                      |                |                              |       |      |
|                         |                 |                 |         |                     |                      |                |                              |       |      |
|                         |                 |                 |         |                     |                      |                |                              |       |      |
|                         |                 |                 |         |                     |                      |                |                              |       |      |
|                         |                 |                 |         |                     |                      |                |                              |       |      |
|                         |                 |                 |         |                     |                      |                |                              |       |      |
|                         |                 |                 |         |                     |                      |                |                              |       |      |
|                         |                 |                 |         |                     |                      |                |                              |       |      |
|                         |                 |                 |         |                     |                      |                |                              |       |      |
|                         |                 |                 |         |                     |                      |                |                              |       |      |
|                         |                 |                 |         |                     |                      |                |                              |       |      |
|                         |                 |                 |         |                     |                      |                |                              |       |      |
|                         |                 |                 |         |                     |                      |                |                              |       |      |
|                         |                 |                 |         |                     |                      |                |                              |       |      |
|                         |                 |                 |         |                     |                      |                |                              |       |      |
|                         |                 |                 |         |                     |                      |                |                              |       |      |
|                         |                 |                 |         |                     |                      |                |                              |       |      |
|                         |                 |                 |         |                     |                      |                |                              |       |      |
|                         |                 |                 |         |                     |                      |                |                              |       |      |
|                         |                 |                 |         |                     |                      |                |                              |       |      |
|                         |                 |                 |         |                     |                      |                |                              |       |      |
|                         |                 |                 |         |                     |                      |                |                              |       |      |

| ДСША.161458.L513.A.Д55 | 19 |
|------------------------|----|
|                        |    |